#### **1. IP Phone Installation**

EQ-D21 supports POE supply and external power adapter DC5V0.6A.

EQ-D21W supports external power adapter DC5V0.6A only.

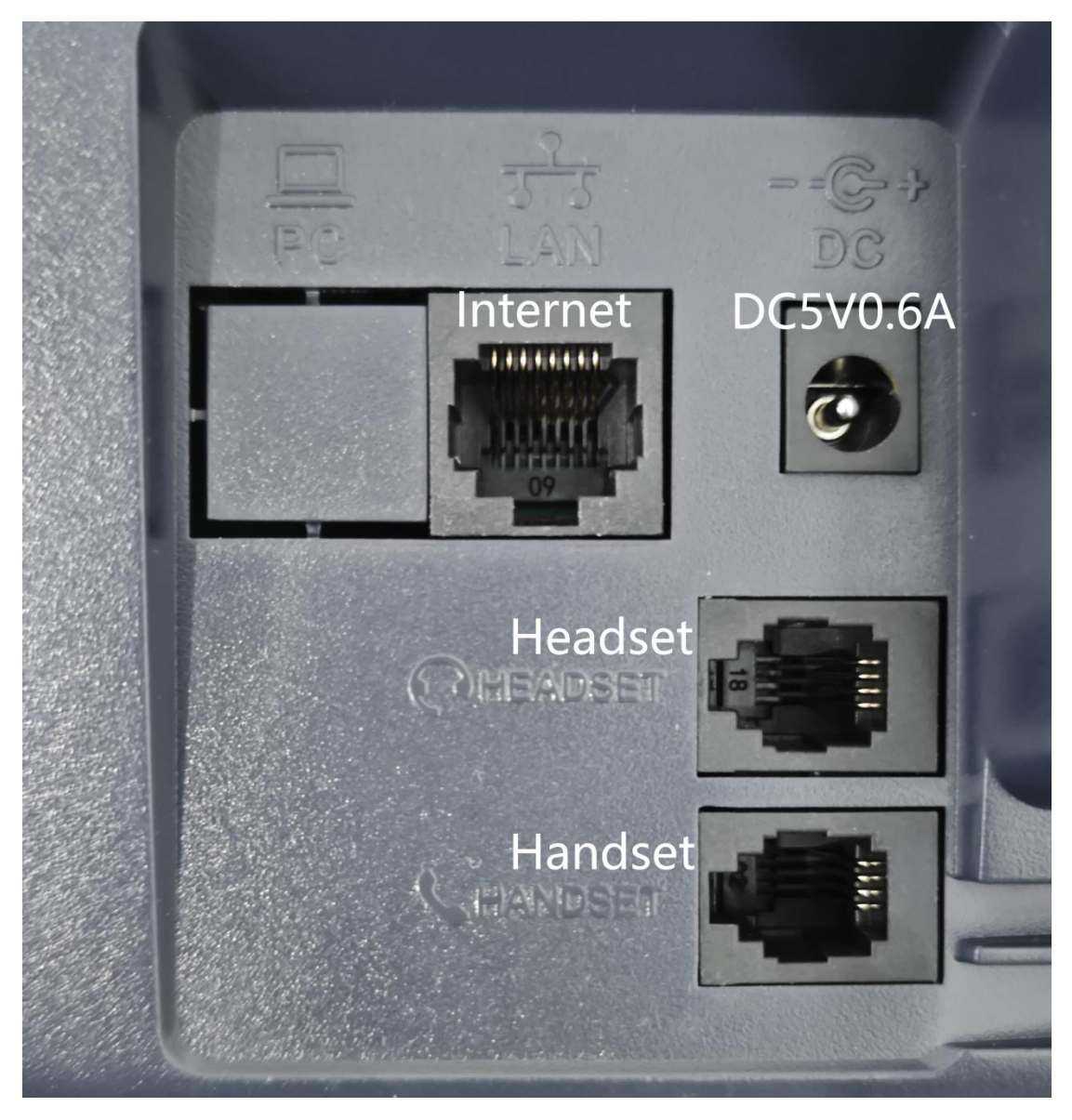

2. If connect to a POE Switch with DHCP, go to Manual>Status to check the IP.

### COMMERCIAL IN CONFIDENCE

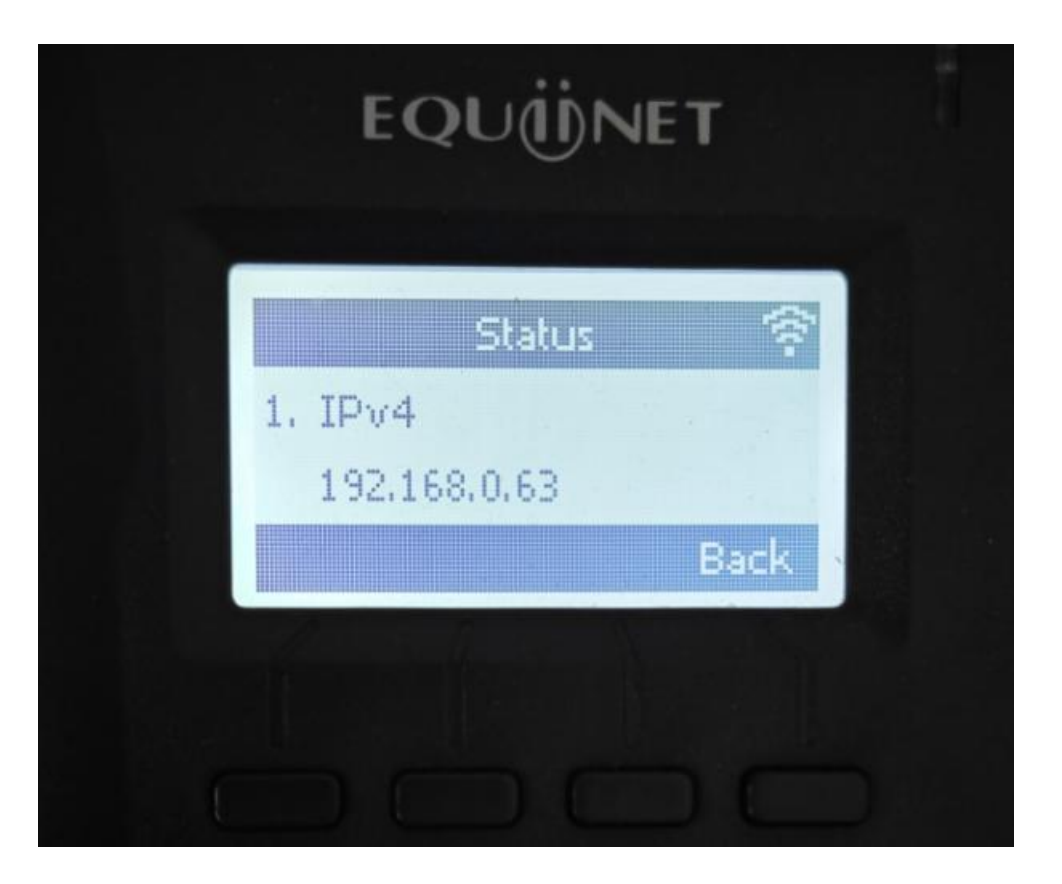

Without DHCP, unable to get a IP. We should set a IP manually. Go to Menu>Settings>Advanced Settings(Password:admin)>Network>Lan Port>IPv4, change the Network mode to Static, use the ↑ and ↓ keys to set your IP, subnet mask and gateway etc.

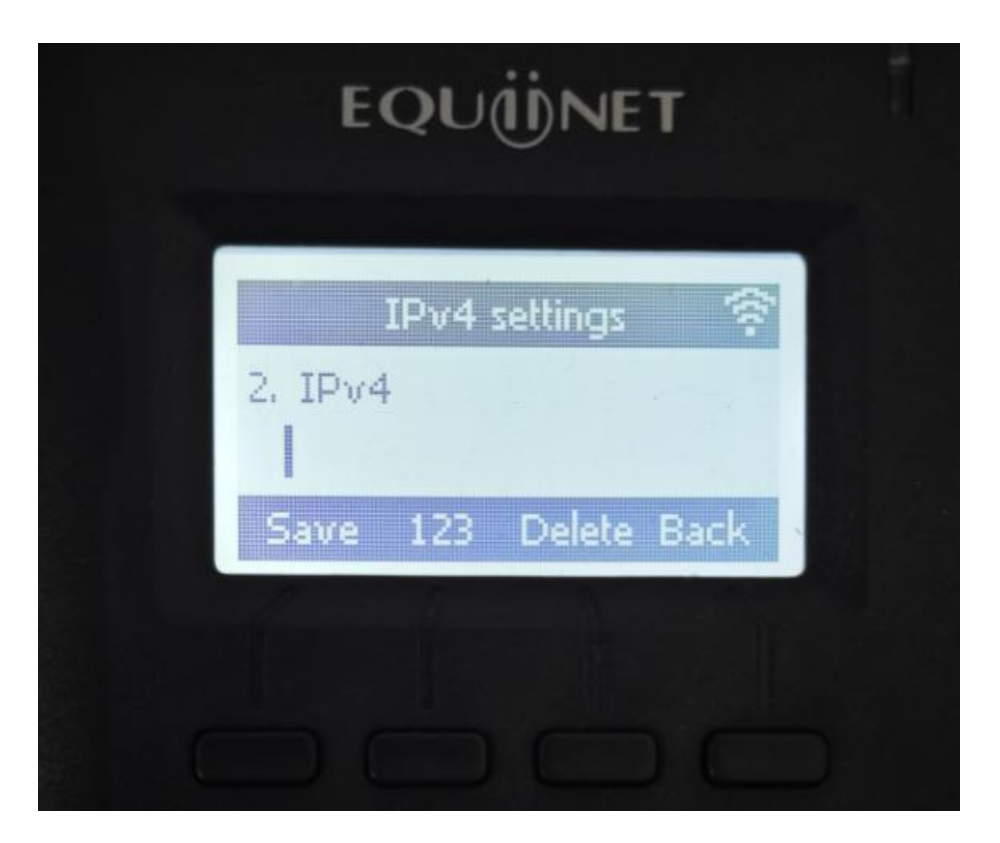

Wi-Fi Connecting(Only EQ-D21W Supports)

Go to Menu>Wi-Fi Settings, enable the wireless, use ↓ keys to find your Wi-Fi and connect.

Notice: If there are such characters like '\*!@\$' in your password, press

\* key to input in 'abc' input-method.

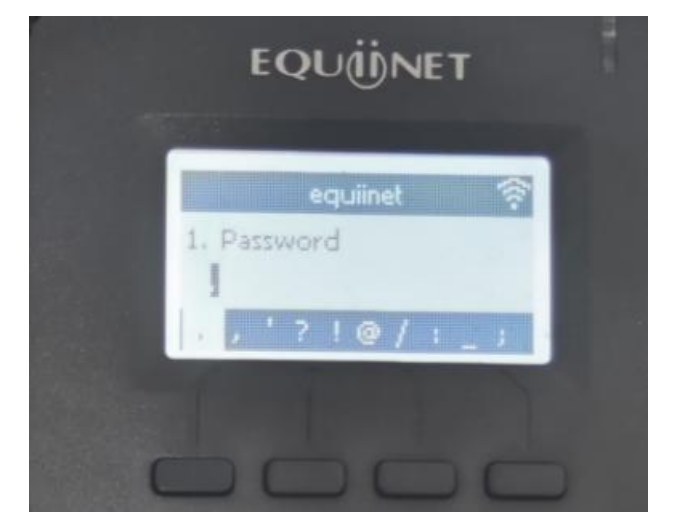

### COMMERCIAL IN CONFIDENCE

# EQUÜNET

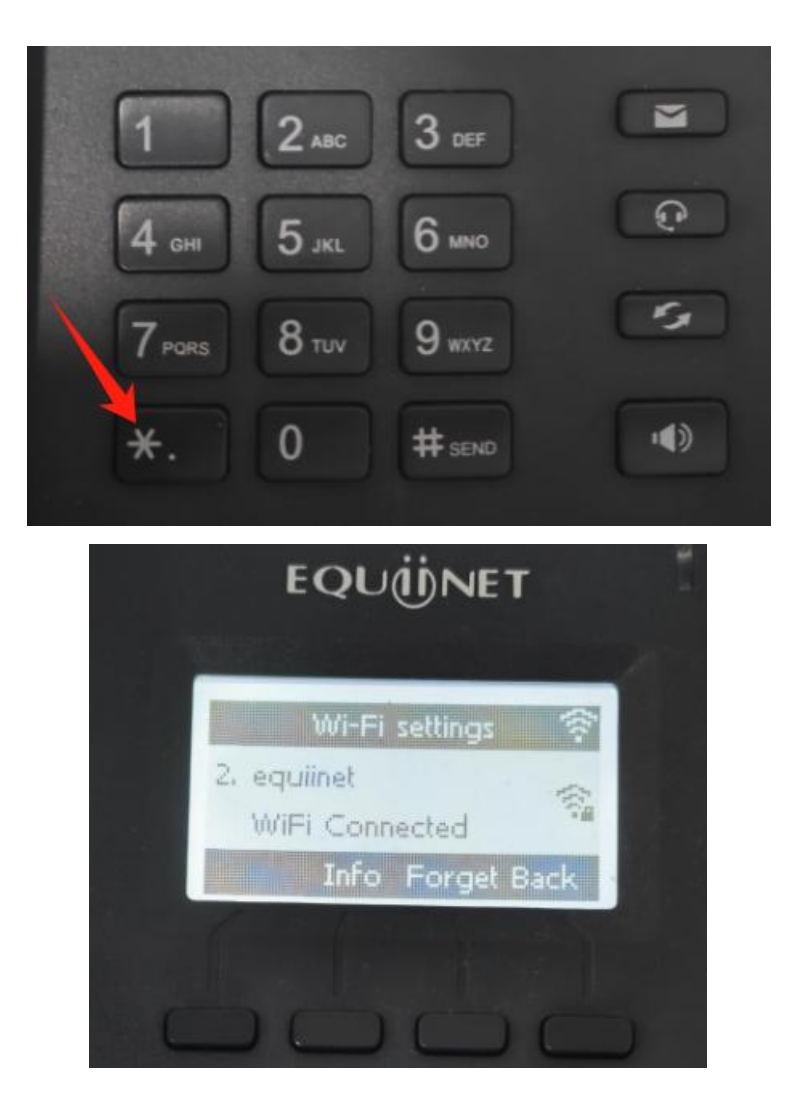

3. Enter the IP on the browser(recommend Google Chrome)

Both default username and password are admin

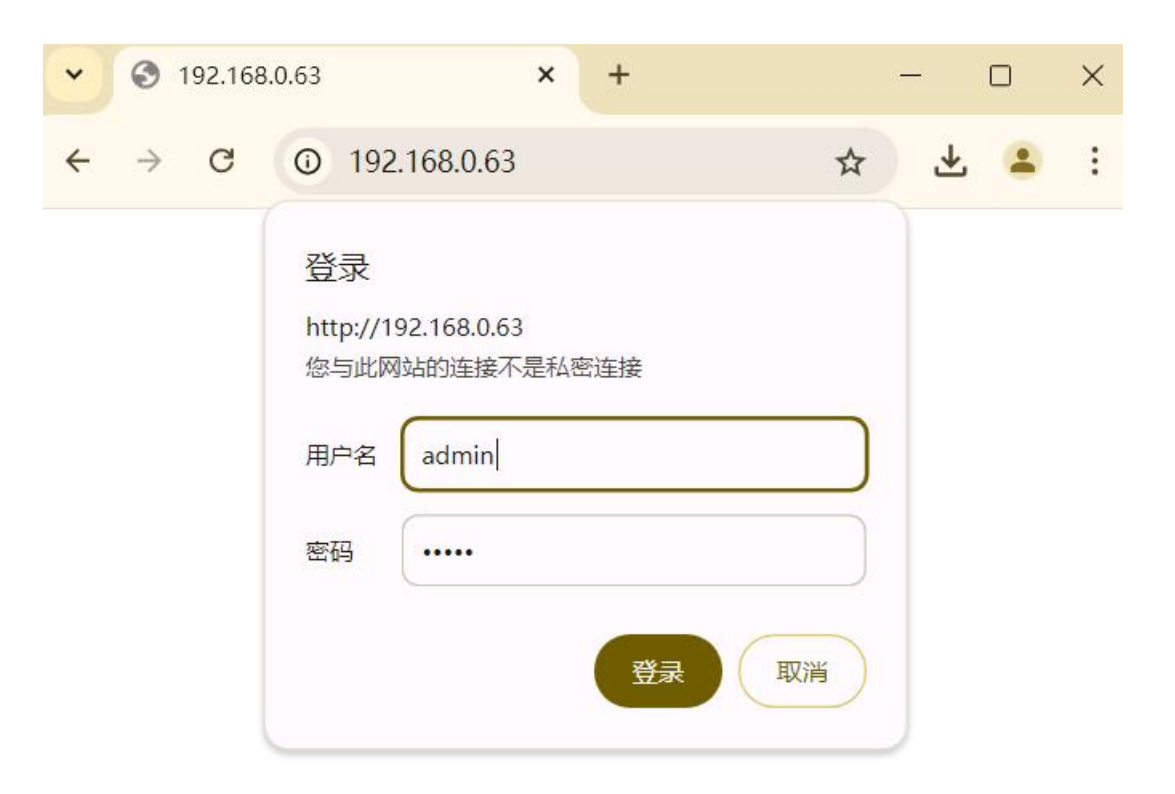

4. Network Setting. Network>Basic>IPv4 Config

| P Phone           | × +                 |                       |              |          |         |                  | - 0 ×     |
|-------------------|---------------------|-----------------------|--------------|----------|---------|------------------|-----------|
| ← → C ▲ 不安全 192.1 | 168.0.63/index.html |                       |              |          |         |                  | 👓 🕁 生 😫 🗄 |
|                   |                     |                       |              |          | 6       | English 🗸 Logout | A         |
|                   |                     | Basic Account Netw    | ork DSS Keys | Phone Co | ontacts |                  |           |
|                   |                     | _                     |              |          |         |                  |           |
|                   | Basic<br>Wi-Fi      | Network Port          |              |          | IPv4    | ~                |           |
|                   |                     | IBv4 Config           |              |          |         |                  |           |
|                   | Advanced            | O DHCP                |              |          |         |                  |           |
|                   | Ping                | Static IP Address (1) |              |          |         |                  |           |
|                   | ing                 | * IP Address          | 192.16       | 8.0.63   |         |                  |           |
|                   |                     | * Subnet Mask         | 255.25       | 5.255.0  |         |                  |           |
|                   |                     | * Default Gateway     | 192.16       | 8.0.1    |         |                  |           |
|                   |                     | Static DNS            | O off        | On 👔     |         |                  |           |
|                   |                     | Primary DNS           |              |          |         |                  |           |
|                   |                     | Secondary DNS         |              |          |         |                  |           |
|                   |                     | IPv6 Config           |              |          |         |                  |           |
|                   |                     | DHCP                  |              |          |         |                  |           |
|                   |                     | Static IP Address 🚯   |              |          |         |                  |           |
|                   |                     | * IP Address          |              |          |         |                  |           |
|                   |                     | * IPv6 Prefix(0~128)  | 0            |          |         |                  |           |
|                   |                     | * Default Gateway     |              |          |         |                  |           |
|                   |                     | Static DNS            | ● off ⊂      | On 🕧     |         |                  |           |
|                   |                     | Primary DNS           |              |          |         |                  |           |
|                   |                     | Secondary DNS         |              |          |         |                  |           |

#### 5. SIP Setting

Line>SIP. The picture below only for reference, fill in your actual info please. Then click on confirm to complete registration. Register Status: Registered

|          |                        |                     |                  |           |        | (           | S English | ✓ Logout |
|----------|------------------------|---------------------|------------------|-----------|--------|-------------|-----------|----------|
|          | Basic                  | Account             | Network          | DSS Keys  | Phone  | Contacts    |           |          |
|          | -                      |                     |                  |           |        |             |           |          |
| Basic    | Acco                   | unt                 |                  | Accou     | int 1  | ~           |           |          |
| Codecs   |                        | Register Status     |                  | Register  | red    |             |           |          |
| Advanced |                        | Account Active Er   | nabled           | Enable    | ed     | ~           |           |          |
|          |                        | Label Yo            | our need         | 8003      |        | 0           |           |          |
|          | Display Name Your need |                     |                  |           |        | 0           |           |          |
|          |                        | Register Name Ex    | tension Numbe    | 80032     |        | 0           |           |          |
|          |                        | * User Name Ext     | tension Numer    | 80032     |        | 0           |           |          |
|          |                        | Password Ext        | ension's Passwo  | rd        |        | 0           |           |          |
|          |                        | * SIP Server IPP    | PBX's IP Port:50 | 50 192.16 | 8.0.19 | Port 50     | 60 🕜      |          |
|          |                        | SIP Redundancy S    | Server           |           |        | Port 50     | 60        |          |
|          |                        | Enable Outbound     | Proxy Server     | Disabl    | led    | ~ <b>()</b> |           |          |
|          |                        | Outbound Proxy S    | erver            |           |        | Port 50     | 60        |          |
|          |                        | Enable Peer-to-Pe   | er               | Disabl    | led    | ~ 🕜         |           |          |
|          |                        | Transport Type      |                  | UDP       |        | ~ 🚺         |           |          |
|          |                        | TLS Version         | 5                | TLS 1     | .0     | ~           |           |          |
|          |                        | TLS Server Verifica | ation            | Disabl    | led    |             |           |          |
|          |                        | NAT Traversal       |                  | Disabi    | ieu    | ▼ <b></b>   | 79        |          |
|          |                        | Voice Mail          |                  |           |        | Pon 34      |           |          |

It can also be configured on the phone

Go to "Menu>Settings>Advanced Settings(password:admin)>Accounts",

select an account to configure.

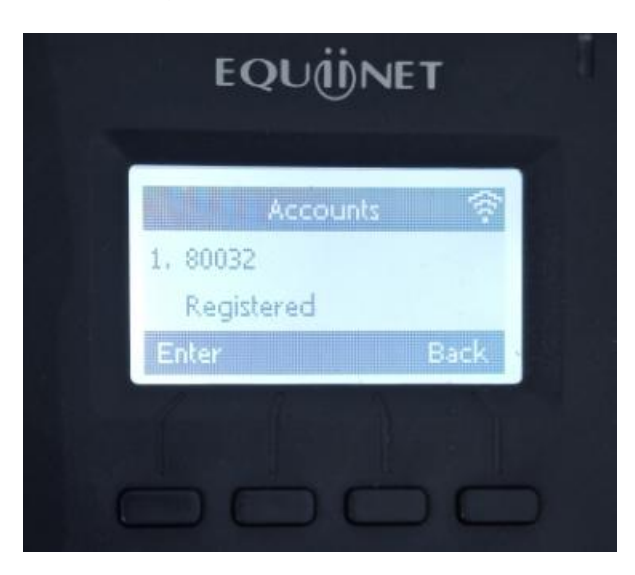